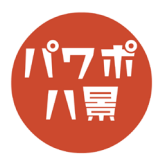

## レーダーチャート

## このマニュアルは PowerPoint Office 365 バージョン 2002 で書かれています

| 1 |                                                                                                    | 適当な背景を作ります。                                                                                     |
|---|----------------------------------------------------------------------------------------------------|-------------------------------------------------------------------------------------------------|
| 2 | 自動存在     回     9     0     回     0     0     0     0     0     0     0     0     0     0     0     0     0     0     0     0     0     0     0     0     0     0     0     0     0     0     0     0     0     0     0     0     0     0     0     0     0     0     0     0     0     0     0     0     0     0     0     0     0     0     0     0     0     0     0     0     0     0     0     0     0     0     0     0     0     0     0     0     0     0     0     0     0     0     0     0     0     0     0     0     0     0     0     0     0     0     0     0     0     0     0     0     0     0     0     0     0     0     0     0     0     0     0     0     0     0     0     0     0     0     0     0     0     0     0     0     0     0     0     0     0     0     0     0     0     0     0     0     0     0 <th< th=""><th>「挿入」→「グラフ」。</th></th<> | 「挿入」→「グラフ」。                                                                                     |
| 3 | グラフク博入       ? X         ダーズログラフ       ②         ②       最近度使用したグラフ         ③       アンフレート         ■       Water         ●       第二世代和日本         ●       第二世代和日本         ●       第二世代和日本         ●       第二世代和日本         ●       第二世代和日本         ●       第二世代和日本         ●       第二世代和日本         ●       第二世代和日本         ●       第二世代和日本         ●       第二世代和日本         ●       10/17日         ●       10/17日 </th <th>「レーダー」で「OK」。</th>        | 「レーダー」で「OK」。                                                                                    |
| 4 | A     B     C     D     E       1     系列1                                                                                                    | レーダーチャートが挿入され、Excel のウィンドウ<br>が開きます。<br>A列に項目を入力。<br>B列の値を削除。<br>C列を全て削除。<br>Excel のウィンドウを閉じます。 |

| 5 | F32 307<br>F32 307<br>成長性<br>現在<br>日本<br>日本<br>日本<br>日本<br>日本<br>日本<br>日本<br>日本<br>日本<br>日本                                                                                                    | 「グラフタイトル」「凡例」「値」をそれぞれ選択して、<br>Delete キーで削除。                              |
|---|----------------------------------------------------------------------------------------------------|--------------------------------------------------------------------------|
| 6 | 破壊力<br>成長性<br>精密操作性<br>対統性                                                                                                    | 「項目ラベル」を選択して、フォントの色、サイズ<br>をお好みに。                                        |
| 7 |                                                                                                    | レーダーチャートを適当な位置・サイズに。                                                     |
| 8 | 目前の中での       りついてきやく       りついてきやく       ハビナーション 3 - Powerto         アイル       ホーム       ドム       ドム       市       デザイン       回回切加速       アニメーション       スライド 5/3-       8         新しい       夏、       日本       アメーション       スライド 5/3-       8       ビア       アメーション       スライド 5/3-       8         スライド       麦、       日本       アメーション       アメーション       アメーシン       アメーシン       アメーシン       アメーシン       アメーシン       アメーシン       アメーシン       アメーシン       アメーシン       アメーシン       アメーシン       アメーシン       アメーシン       アメーシン       アメーシン       アメーシン       アメーシン       アメーシン <td>「挿入」→「図形」→「六角形」。</td> | 「挿入」→「図形」→「六角形」。                                                         |
| 9 | 成態力<br>構成操作性<br>再就推作性<br>再就推                                                                                                    | 六角形を描きます。<br>このとき、グラフから外れた位置に描きましょう。<br>グラフの中で描くと、グラフの一部になってしま<br>うためです。 |

| 10 | 3 3 3 - PowerPoint                                                                                                    | 「図形の塗りつぶし」「図形の枠線」を「赤」。                                                                         |
|----|----------------------------------------------------------------------------------------------------|------------------------------------------------------------------------------------------------|
| 11 | アーション3 - PowerPoint     ク 検索       スライド ジョー 校園 表示     ヘルブ Acrobat 図形の書式       Abc     Abc       Abc     Abc       B形のスタイル     ワードアートのスタイル       空     塗りつぶしなし(N)       ※ 塗りつぶしなし(N)       ※ 注りつぶしなし(N)       ※ 注りつぶしなし(N)                                                                                                    | 「図形の塗りつぶし」→「塗りつぶしの色」。                                                                          |
| 12 | 自分2章 「「「「」」」 「「」」」 「「」」」 「」」 「」」 「」」 「」」 「」                                                                                                    | 「透過性」を「50%」。                                                                                   |
| 13 |                                                                                                    | 六角形をレーダーチャートの一番小さな六角形に<br>合うようサイズ・位置など調整。                                                      |
| 14 | ・文字の塗りつぶし~<br>、文字の端丣~<br>、文字の端丣~<br>文字の効果~<br>、文字の効果~<br>、文字の力 | 「オブジェクトの選択と表示」。                                                                                |
| 15 | ▲<br>選択<br>すべて表示<br>すべて非表示<br>「<br>「<br>「<br>大<br>の<br>一<br>、<br>、<br>、<br>、<br>、<br>、<br>、<br>、<br>、<br>、<br>、<br>、<br>、                                                                                                    | 画面右に「選択」ウィンドウが開くので、<br>「六角形」の名前の頭に半角で「!!」を入力。<br>※「!!」を入れることで、「画面切り替え」の「変形」<br>で図形がスムーズに変わります。 |

| 16 | 日勤の存 20 日 り・ ひ 里 多・ さ ガゼンテーシンス - PowerFunt アイル ホーム 挿入 描画 デザイン 画面切加速 アニメーション スライド ショー 松田 20 ○ △ し し い ロ フキスト 赤のス ○ ○ ○ ○ ○ ○ ○ ○ ○ ○ ○ ○ ○ ○ ○ ○ ○ ○ ○ | 画面左のスライドのサムネイルをクリックし、<br>「Ctrl」+「D」キーで複製。              |
|----|----------------------------------------------------------------------------------------------------|--------------------------------------------------------|
| 17 | <complex-block></complex-block>                                                                                                    | 複製したスライドにキャラクター等を入れます。                                 |
| 18 | 自動保存     ・・・・・・・・・・・・・・・・・・・・・・・・・・・・・・・・・・・・                                                                                                    | 「画面切り替え」→「変形」。                                         |
| 19 | 自動保存 ● ① 日 9 ~ C 日 8 ~ 5<br>アイル ホーム 挿入 描画 デザイン 画面切り替え アニメーション<br>○ □ □ ○ ○ □ ○ ○ □ ○ ○ ○ ○ ○ ○ ○ ○ ○ ○ ○                                              | 六角形を選択し、<br>「図形の書式」→「図形の編集」→「頂点の編集」。                   |
| 20 |                                                                                                    | 六角形の頂点が動くようになるので、適当な形に。                                |
| 21 | RENORE                                                                                                    | 「F5」キーを押して、スライドショーを見てみましょう。<br>クリックすると、六角形がスムーズに変形します。 |